| Steps                                                       | Via Maybank2u                                                                                                    | Via ATM                                                                                                    |
|-------------------------------------------------------------|----------------------------------------------------------------------------------------------------|----------------------------------------------------------------------------------------------------|
| Steps<br>To activate<br>overseas flag for<br>overseas spend | i. Login to maybank2u.com.my                                                                                                    | i. Insert your<br>Maybank<br>ATM/Debit Card<br>ii. Select "Other<br>Transactions"<br>iii. Select "Other<br>Services"<br>iv. Select<br>"Overseas /<br>PLUS ATM<br>Service" |
|                                                             | i. Click on Setting                                                                                                    | <ul> <li>v. Select "Activate<br/>(Temporary)"</li> <li>vi. Set your<br/>preferred start<br/>date and end<br/>date.</li> </ul>                                             |
|                                                             | Click on "Settlings" on the top right hand corner<br>iii. Select Cards                                                                                                    |                                                                                                    |
|                                                             | <ul> <li>iv. Click on the "Disable" button to enable the activation</li> <li>Image: Click the "Disable" button to enable the process</li> <li>v. Set your preferred start date and end date. Then click on activate</li> </ul> |                                                                                                    |

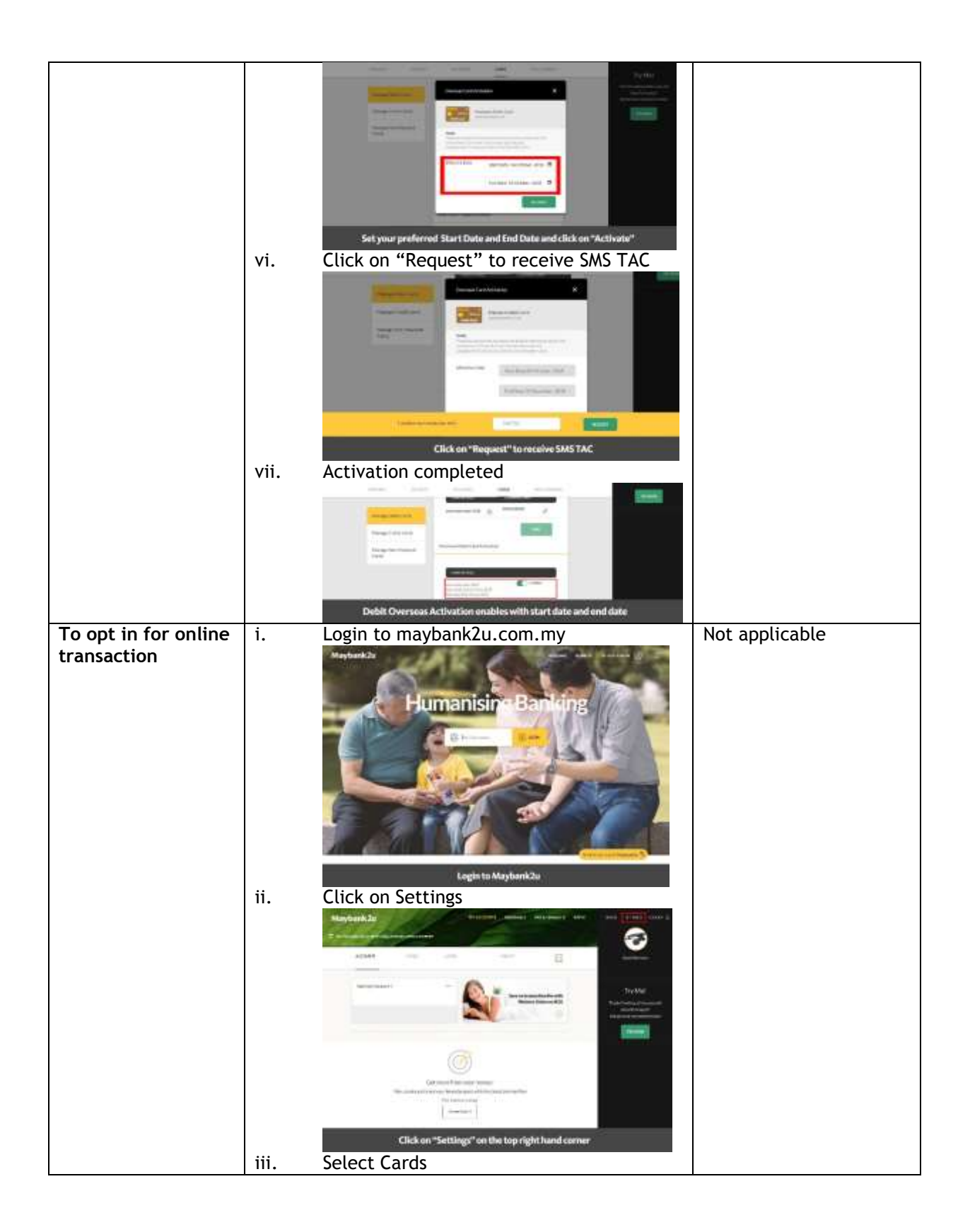

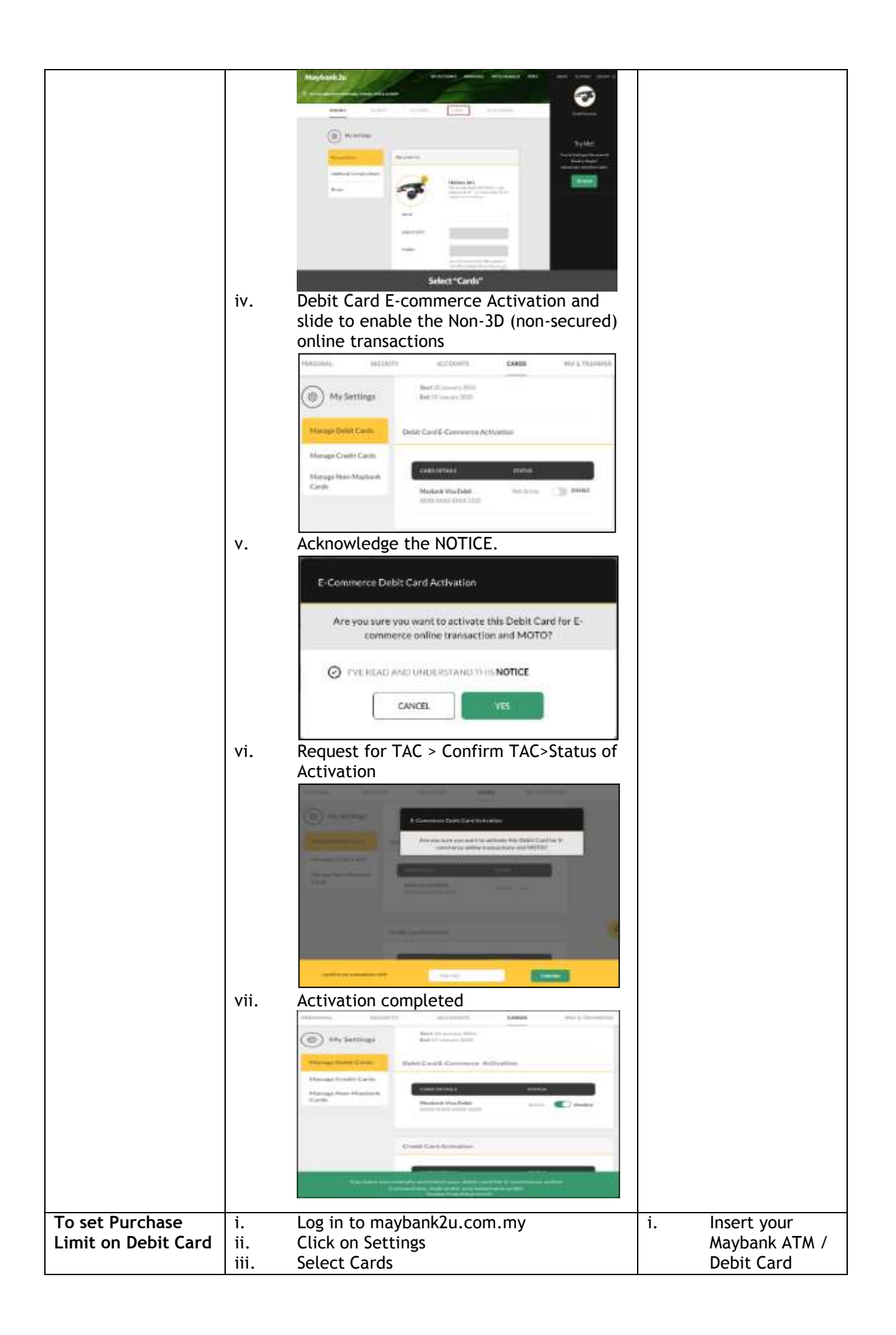

| iv. Select Manage Debit Cards               | ii.  | Select Change               |
|---------------------------------------------|------|-----------------------------|
| v. Select Purchase Limit                    |      | Limit /                     |
| vi. Request for TAC > Confirm TAC>Status of |      | Language                    |
| Activation                                  | iii. | Select Purchase<br>Limit    |
|                                             | iv.  | Set your<br>preferred Limit |